# Procedimentos de clonagem de cartão de memória – LINUX

## **UBUNTU / Linux Educacional**

### Utilizando o programa usb-imagewriter

Como no Windows, esse programa serve para clonar um arquivo de imagem em um cartão de memória ou em um Pendrive.

Passos: Obter uma imagem para restauração Instalar o usb-imagewriter Executar a clonagem

Baixe a imagem que foi fornecida para clonagem **extraia em /home/** no computador com Linux.

#### Instalando o usb-imagewriter

Baixe o aplicativo aqui:

http://security.ubuntu.com/ubuntu/pool/universe/u/usb-imagewriter/usb-imagewriter 0.1.3-0ubuntu5\_all.deb

Após baixar o aplicativo, clique duas vezes sobre ele, que irá pedir senha para instalar. (Você tem que estar logado como professor ou com algum usuário administrador para conseguir).

#### Clonando a imagem

- Insira o cartão de memória no leitor de cartão
- Pressione as teclas [alt + F2] e digite imagewriter e pressione enter, ou localize o aplicativo imagewriter no menu do Linux
- Insira a senha do usuário administrador ( Linux Educacional 1.0, 2.0, 3.0, 4.0 {senha: professor ou qwe123} Linux Educacional 5.0 {Usuário: admin Senha: admin}
- Aparecerá a seguinte tela:

| ¢å           |                  | ImageWriter |                  | ×      |  |
|--------------|------------------|-------------|------------------|--------|--|
| ub<br>Ima    | untu<br>ageWrite |             |                  |        |  |
| Write Image: | (Nenhum)         | to          |                  | ~]     |  |
| Details      |                  |             |                  |        |  |
|              |                  | Eech        | nar 🛛 📳 Write to | device |  |

Em Write Image, onde tem (Nenhum), clique e localize no computador o arquivo da imagem a ser clonada (imagem que você baixou e extraiu em /home/)

Em to, clique e selecione a unidade de disco que irá receber a imagem (geralmente termina com **mmcblk0** ou **mmcblk01**)

Quando esses itens estiverem preenchidos, o botão **Write to Device** ficará habilitado. Clique e aguarde o término da cópia.

Pronto, cartão foi clonado!

# Linux Mandriva (notebook positivo)

### **Procedimentos pré-clonagem**

Baixe a imagem que foi fornecida para clonagem e **extraia em** */home/usuário* clicando com o botão direito do mouse e em seguida em **Extrair arquivo aqui**, como abaixo:

| ම usuario - Dolphin – ව 🗙                                                                 |                |                       |           |                        |         |                  |                                                          |                  |
|-------------------------------------------------------------------------------------------|----------------|-----------------------|-----------|------------------------|---------|------------------|----------------------------------------------------------|------------------|
| Arquivo Editar Exibir ir Fe <u>r</u> ramentas <u>C</u> onfigurações Ajuda                 |                |                       |           |                        |         |                  |                                                          |                  |
| 💠 Voltar 🧄 Avançar 🛖 Acima 📰 İcones 📰 Detalhes 🔟 Colunas 🕎 Visualizar 💽 Dividir Pesquisar |                |                       |           |                        |         |                  |                                                          |                  |
| Locais 🗗 🗙                                                                                | 🔝 🚞 /home/u:   | suario/               |           |                        |         |                  |                                                          | €3 ▼ 🖋           |
| Pasta do usuário                                                                          |                |                       |           | -                      |         |                  |                                                          |                  |
| Musica                                                                                    |                |                       |           | . 🕎 .                  |         |                  | 1 Recortar                                               | Ctrl+X           |
| Downloads                                                                                 | Área           | Documentos            | Download  | Imagens                | Modelos | Música           | Copiar                                                   | Ctrl+C           |
| E Fotos                                                                                   |                |                       |           |                        |         |                  | 🗋 Colar um arquivo                                       | Ctrl+V           |
| Rede                                                                                      | <b>周日</b>      |                       |           |                        |         |                  | <u>R</u> enomear                                         | F2               |
| Paiz                                                                                      | TimagamUC      |                       |           |                        |         |                  | 👸 Mover para o Lixo                                      | Del              |
|                                                                                           | Zinagenioc     |                       |           |                        |         |                  | <u>A</u> brir com                                        | •                |
| Navegar por Data                                                                          |                |                       |           |                        |         |                  | Ações                                                    | •                |
| Disco rígido de 4                                                                         |                |                       |           |                        |         |                  | Compactar<br>Extrair arquivo aqui detectar automaticamen | ite a subnasta   |
|                                                                                           |                |                       |           |                        |         |                  | Extrair arquivo para                                     |                  |
|                                                                                           |                |                       |           |                        |         |                  | 📷 Extrair arguivo aqui                                   |                  |
|                                                                                           |                |                       |           |                        |         |                  | Copiar para                                              | •                |
|                                                                                           |                |                       |           |                        |         |                  | Mover para                                               | •                |
|                                                                                           |                |                       |           |                        |         |                  | Propriedades                                             | Alt+Return       |
|                                                                                           |                |                       |           |                        |         |                  |                                                          |                  |
|                                                                                           |                |                       |           |                        |         |                  |                                                          |                  |
|                                                                                           |                |                       |           |                        |         |                  |                                                          |                  |
|                                                                                           |                |                       |           |                        |         |                  |                                                          |                  |
|                                                                                           |                |                       |           |                        |         |                  |                                                          |                  |
|                                                                                           |                |                       |           |                        |         |                  |                                                          |                  |
|                                                                                           |                |                       |           |                        |         |                  |                                                          |                  |
|                                                                                           |                |                       |           |                        |         |                  |                                                          |                  |
|                                                                                           |                |                       |           |                        |         |                  |                                                          |                  |
|                                                                                           |                |                       |           |                        |         |                  |                                                          |                  |
|                                                                                           |                |                       |           |                        |         |                  |                                                          |                  |
|                                                                                           | 'imagemUCA-lub | untu.rar' selecionado | 1,5 GiB)  |                        |         |                  | e, ========== e,  ===                                    | 186.0 GiB livres |
| 🕤 🖬 🎜 🔀 (                                                                                 | 2 1 2          | usuario - Dolph i     | ) 😣 🛃 🖪 🥵 | <b></b> 4 1 <u>0</u> % | ) U _   | 6:40<br>g, 2 mar |                                                          |                  |

Figura 1 - Extraindo arquivo compactado

Após concluir a extração, abra o terminal de comandos em Utilitários ->Terminal.

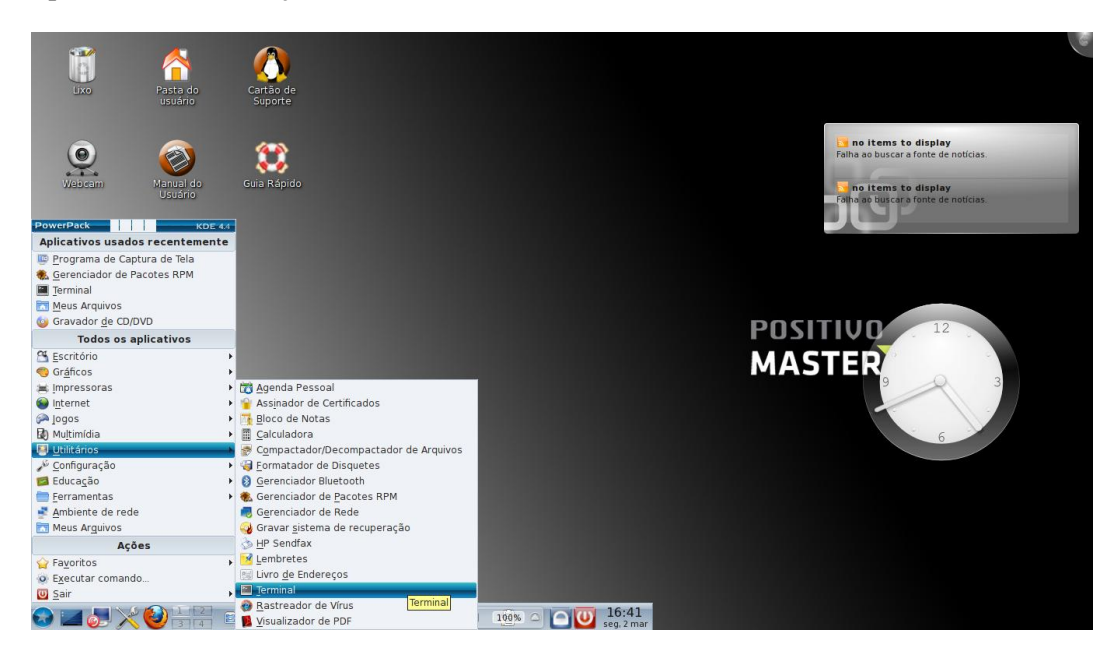

Figura 2 - Abrindo o terminal de comandos

Entre como usuário root:

Digite **su** e tecle "*enter*" -> Insira a senha de root (positivo) e tecle "*enter*".

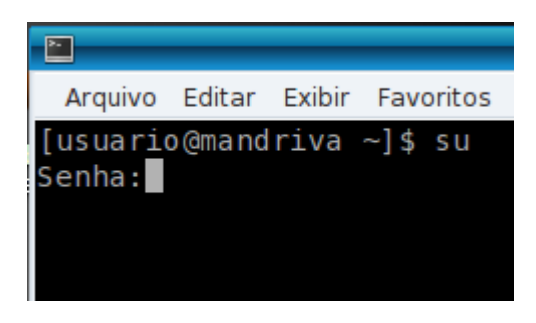

Figura 3 - Alterando para modo superusuário

Insira o cartão a ser clonado no leitor de cartão e localize a identificação que o sistema atribuiu ao cartão de memória. Para isso, no terminal de comandos, digite:

#### fdisk –l

que listará os discos presentes no computador.

| <b>~</b>              | 4                        |                                                                                                    | usuario : bash                                                                                                    | - 🗆 ×    | (e                                                |
|-----------------------|--------------------------|----------------------------------------------------------------------------------------------------|----------------------------------------------------------------------------------------------------|----------|---------------------------------------------------|
| 0                     |                          | Arquivo Editar Exibir Favor                                                                                                    | itos Configurações Ajuda                                                                                                    |          |                                                   |
| Lixo                  | Pasta do<br>usuário      | Cartão d<br>Suporte -u <size><br/>-v<br/>-C <number></number></size>                                                                                                    | print help<br>give sizes in sectors instead of cylinders<br>print version<br>specify the number of cylinders                                                                                                    | <u>^</u> |                                                   |
|                       |                          | -H <number></number>                                                                                                    | specify the number of heads                                                                                                    |          | items to display                                  |
|                       |                          | -s <number></number>                                                                                                    | specify the number of sectors per track                                                                                                    |          | o buscar a fonte de noticias.                     |
| Webcam                | Manual do<br>Usuário     | Guia Rápi [root@mandriva usuario]                                                                                                    | # <mark>fdisk -l</mark>                                                                                                    |          | items to display<br>o buscar a fonte de noticias. |
| Coniecimento<br>Livre | Leitor<br>biomátrico     | Disk/dev/sda: 500.1 G<br>255 heads, 63 sectors/f<br>Units = cilindros of 10<br>Sector size (logica/ph<br>I/O size (minimum/optin<br>Disk identifier: 0xc6af                                                                                                    | 3, 500107862016 bytes<br>Track, 60801 cylinders<br>5065 * 512 = 8225280 bytes<br>nysical): 512 bytes / 4096 bytes<br>mal): 4096 bytes / 4096 bytes<br>fc1fb                                                                                                    |          |                                                   |
| kilava kuluva         | jogos Antonio<br>Pimanta | Dispositivo Boot S<br>/dev/sdal *<br>Partition 1 does not st<br>/dev/sda2 S<br>Partition 2 does not st<br>/dev/sda3 43<br>Partition 3 does not st<br>/dev/sda4 46<br>Partition 4 does not st<br>Disk /dev/mmcblk8 4611<br>124 heads, oz sectors/<br>Units = cilindros of 76<br>Sector size (logical/pf<br>I/O size (minimum/optim<br>Disk identifier: 0x0004 | Start End Blocks Id System<br>1 524 4208998+ 82 Linux swap / Sol.<br>Eart on physical sector boundary.<br>525 4349 30724312+ 83 Linux<br>536 4987 5124735 83 Linux<br>536 4987 5124735 83 Linux<br>538 4980 1204137955 83 Linux<br>547 ton physical sector boundary.<br>548 30401 204137955 83 Linux<br>547 ton physical sector boundary.<br>1 MB 4011851776 bytes<br>548 + 512 = 3936256 bytes<br>512 bytes / 512 bytes<br>512 bytes / 512 bytes<br>481f9 | aris     |                                                   |

Figura 4 - Localizando a identificação do cartão de memória

Para localizar a identificação do cartão de memória, atente-se para a capacidade do cartão que é de 4G ou 4011MB. Neste caso a identificação do dispositivo é /*dev/mmcblk0*.

### Realizando a clonagem

Para realizar a clonagem utilizaremos o comando dd cuja sintaxe é:

dd if=caminho/da/imagem/para/clonagem of=caminho/do/dispositivo/a/ser/clanado bs=100M

No caso descrito acima observamos que o caminho da imagem para clonagem é:

/home/usuário – pasta onde descompactamos a imagem

E ainda, que o caminho do dispositivo para clonagem é:

/dev/mmcblk0 – saída do comando *fdisk -l* que mostra a identificação do cartão de memória

Sendo assim, o comando completo será

dd if=/home/usuario/LubuntUCA\_09-03-15.img\_of=/dev/mmcblk0\_bs=100M

Obs: o parâmetro **bs** define a quantidade de dados a ser enviados por vez na transferência

Após digitar o comando acima e pressionar a tecla *"enter"* o terminal de comandos permanecerá congelado, conforme imagem abaixo. Deve-se aguardar a conclusão.

|                                       |               | 🖬 usuario : dd — 🗆 🗙                                                                        | ( G     |
|---------------------------------------|---------------|---------------------------------------------------------------------------------------------|---------|
| · · · · · · · · · · · · · · · · · · · |               | Arquivo Editar Exibir Favoritos Configurações Ajuda                                         |         |
|                                       |               | [root@mandriva usuario]# fdisk -l                                                           |         |
| Lixo                                  | Pasta do      |                                                                                             |         |
|                                       | usuano        | Disk /dev/sda: 500.1 GB, 500107862016 bytes                                                 |         |
|                                       |               | Inits = cilindras of 1665 * 512 = 825288 bytes                                              |         |
|                                       |               | Sector size (logical/physical): 512 bytes / 4096 bytes                                      |         |
| ٢                                     |               | I/O size (minimum/optimal): 4096 bytes / 4096 bytes                                         | ticias. |
| Webcom                                | Manual do     | Disk identifier: 0xc6afc1fb                                                                 |         |
| and become                            | Usuário       | Dispersible Deat Start End Displa Td Center                                                 | ticias  |
|                                       |               | /dev/sdal * 1 524 428898+ 82 Linux swan / Solaris                                           |         |
|                                       |               | Partition 1 does not start on physical sector boundary.                                     |         |
|                                       | 100 C         | /dev/sda2 525 4349 30724312+ 83 Linux                                                       |         |
|                                       |               | Partition 2 does not start on physical sector boundary.                                     |         |
| Conhecimento                          | Leitor        | /dev/sda3 4350 4987 5124735 83 Linux                                                        |         |
| EMLE                                  | DIOMIETRICO   | dev/sda4 4988 30401 204137955 83 Linux                                                      |         |
|                                       |               | Partition 4 does not start on physical sector boundary.                                     |         |
|                                       |               |                                                                                             |         |
|                                       |               | Disk /dev/mmcblk0: 4011 MB, 4011851776 bytes                                                |         |
| Mana Arenives                         | locos Antonio | Inits = cilindros of 7688 * 512 = 3936256 bytes                                             |         |
| mous no garas                         | Pimenta       | Sector size (logical/physical): 512 bytes / 512 bytes                                       | 3       |
|                                       |               | I/O size (minimum/optimal): 512 bytes / 512 bytes                                           |         |
|                                       |               | Disk identifier: 0x000481f9                                                                 |         |
|                                       |               | Dispositive Poot Start End Placks Id System                                                 |         |
|                                       |               | /dev/mmcblk001                                                                              |         |
|                                       |               | [root@mandriva usuario]# dd if=/home/usuario/LubuntUCA_09-03-15.img of=/dev/mmcblk0 bs=100M |         |
|                                       |               |                                                                                             |         |
|                                       |               |                                                                                             |         |
|                                       |               |                                                                                             |         |
|                                       |               |                                                                                             |         |
|                                       |               |                                                                                             |         |
|                                       |               | ·                                                                                           |         |
|                                       |               | 🛀 🔤 usuario : dd 👘 🗊                                                                        |         |
|                                       |               | 2 🛛 🖼 👔 🚯 🛤 🔳 🕅 🛒 🥔 🛞 a 🛛 100x                                                              |         |

Figura 5 - Executando a clonagem

Quando a clonagem estiver concluída, a saída será semelhante à imagem abaixo.

|                       |                                 | usuario : dd                                                                                                    | - 🗆 × |          |
|-----------------------|---------------------------------|----------------------------------------------------------------------------------------------------|-------|----------|
| Lixo                  | Pasta do                        | Arquivo Editar Exibir Favoritos Configurações Ajuda<br>[root@mandriva usuario]# fdisk -l                                                                                                    | -     |          |
| Waikcam               | usuário<br>Manual do            | Disk /dev/sda: 500.1 GB, 500107862016 bytes<br>255 heads, 63 sectors/track, 60801 cylinders<br>Units = cilindros of 16065 * 512 = 8225280 bytes<br>Sector size (logical/physical): 512 bytes / 4096 bytes<br>I/o size (minimum/potimal): 4096 bytes / 4096 bytes<br>Disk identifier: 0xc6afc1fb                                                                                                    |       | otícias. |
| Conhacimanto<br>Livra | Usuário<br>Leitor<br>biométrico | Dispositivo Boot Start End Blocks Id System<br>/dev/sdal * 1 524 4208998+ 82 Linux swap / Solaris<br>Partition 1 does not start on physical sector boundary.<br>/dev/sda2 525 4349 30724312+ 83 Linux<br>Partition 2 does not start on physical sector boundary.<br>/dev/sda3 4359 4987 5124735 83 Linux<br>Partition 3 does not start on physical sector boundary.<br>/dev/sda4 4988 30401 204137955 83 Linux<br>Partition 4 does not start on physical sector boundary. |       | oticias. |
| Maus Arquivos         | Jogos Antonio<br>Pimenta        | Disk /dev/mmcblk0: 4011 MB, 4011851776 bytes<br>124 heads, 62 sectors/track, 1019 cylinders<br>Units = cilindros of 7688 * 512 = 3936256 bytes<br>Sector size (logical/physical): 512 bytes / 512 bytes<br>I/O size (minimum/optimal): 512 bytes / 512 bytes<br>Disk identifier: 0x000481f9                                                                                                    |       | 3        |
|                       |                                 | Dispositivo Boot Start End Blocks Id System<br>/dev/mcblk0p1 1 1019 3917004+ 83 Linux<br>[root@mandriva usuario]# dd if=/home/usuario/LubuntUCA_09-03-15.img of=/dev/mmcblk0 bs=100M<br>38+1 registros de entrada<br>38+1 registros de saida<br>4011819520 bytes (4,0 GB) copiados, 513,334 s, 7,8 MB/s<br>[root@mandriva usuario]#                                                                                                    |       |          |
|                       |                                 | 气 🔟 usuano : dd                                                                                                    | ×     |          |
| 2 🖬 🧶 🔀               | 34                              | 🕐 👅 🔄 👔 🚷 🔜 🗛 🚎 🛹 😪 🕘 100% 🖸 💟 17:04                                                                                                    |       |          |

Figura 6 - Processo de clonagem concluído

A clonagem ocorreu com sucesso!